附件 2:

# 考生下载准考证教程

#### 基本信息:

学生登录国家开放大学学习网 http://one.ouchn.cn/ 账号: 学号

密码:自己更改设置过的密码。(未更改的,初始默认密码为 ouchn@2021 或 Ouchn@2021) 步骤 1:打开浏览器,输入网址 http://one.ouchn.cn/,点击"登录"。

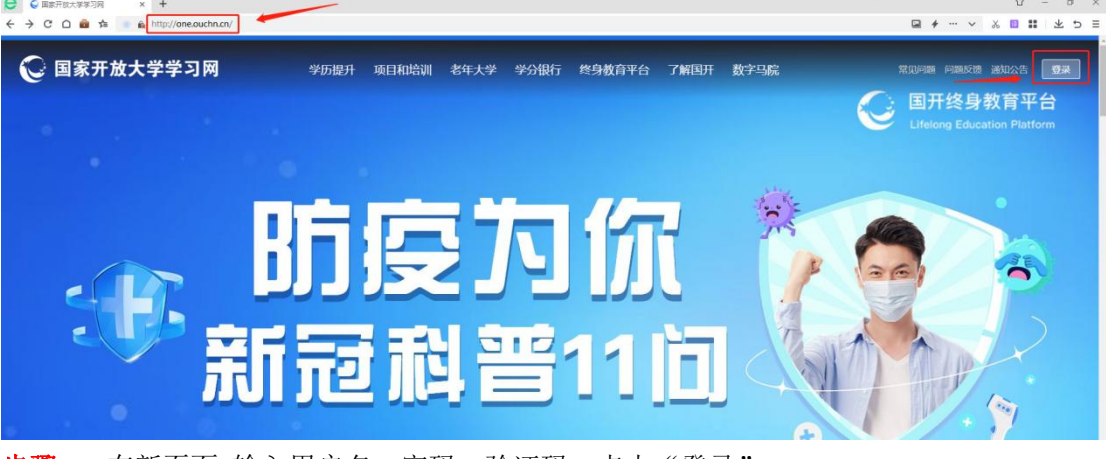

步骤 2: 在新页面 输入用户名, 密码, 验证码, 点击"登录"。

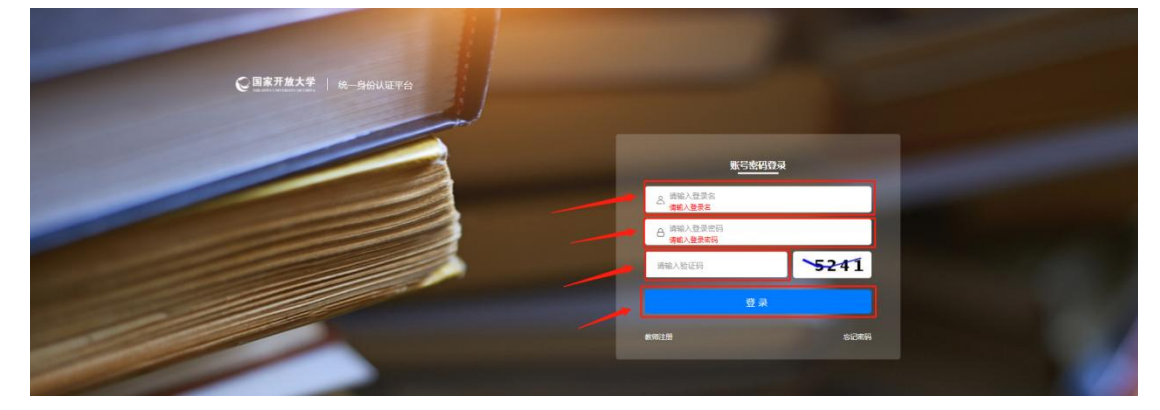

步骤 3: 登录后,"系统直通车"界面下找到"考试 (学生端)",点击。

| <b>国家开放大学</b><br>The card card back of cards               |                                     |             | 待嗽订单 问卷调查               | 我的鴻息版本更新NEW               |  |
|------------------------------------------------------------|-------------------------------------|-------------|-------------------------|---------------------------|--|
| レンジョン (1)<br>(1)<br>(1)<br>(1)<br>(1)<br>(1)<br>(1)<br>(1) | 系統直通年<br>(学习网) 使务时<br>(定)<br>定会实践平台 | か事服务<br>済平6 | 我的待办<br>(学生城) ①<br>少事大厅 | 我的申请<br>正<br>学生教材征订<br>指度 |  |
| 当前学期 已学课程                                                  |                                     | 我的课程        |                         |                           |  |

# 步骤4:点击"个人中心"。

| 🔓 国家开放大学一体 | 林化平台 |                      |               |                         | ♡ 主题换数 ~ | A |
|------------|------|----------------------|---------------|-------------------------|----------|---|
|            |      | 授考预约<br>NOTIFICATION | 成绩查询<br>QUERV | 个人中心<br>PERSONAL CENTER |          |   |
|            | 通知公告 |                      |               | /                       | 更多       |   |
|            |      |                      | No Data       |                         |          |   |

## 步骤 5: 点击左侧 "资料下载"

| 🥪 国家开放大学一体化平台 |      |                    |                  |         |        | ♡ 主题换获 ~ | A |  |  |  |
|---------------|------|--------------------|------------------|---------|--------|----------|---|--|--|--|
| ଳ             | 个人中心 | 个人中心 / <b>个人惬意</b> |                  |         |        |          |   |  |  |  |
| Ľ             | 个人信息 | A_ ↑A@B            |                  |         |        |          |   |  |  |  |
| R             | 进料下载 | 姓名:                | 5                | 照片:     | 100    |          |   |  |  |  |
|               | 成绩查询 | 学号:                | 21 '             |         |        |          |   |  |  |  |
|               |      | 身份证:               | 7                |         |        |          |   |  |  |  |
|               |      | 性别:                | 5                |         |        |          |   |  |  |  |
|               |      | 所在班级:              | 2021春开放本科直属工简管理班 | 专业代码:   | 012110 |          |   |  |  |  |
|               |      | 入学时间:              | ~                | 所属学习中心: | 直尾部    |          |   |  |  |  |
|               |      | 学年学期:              | 202103           |         |        |          |   |  |  |  |
|               |      |                    |                  |         |        |          |   |  |  |  |

### **步骤 6:** 选择对应考试计划——点击"下载准考证电子证"或点击下载图标。 **!!!! 重点 考试计划不要选错**

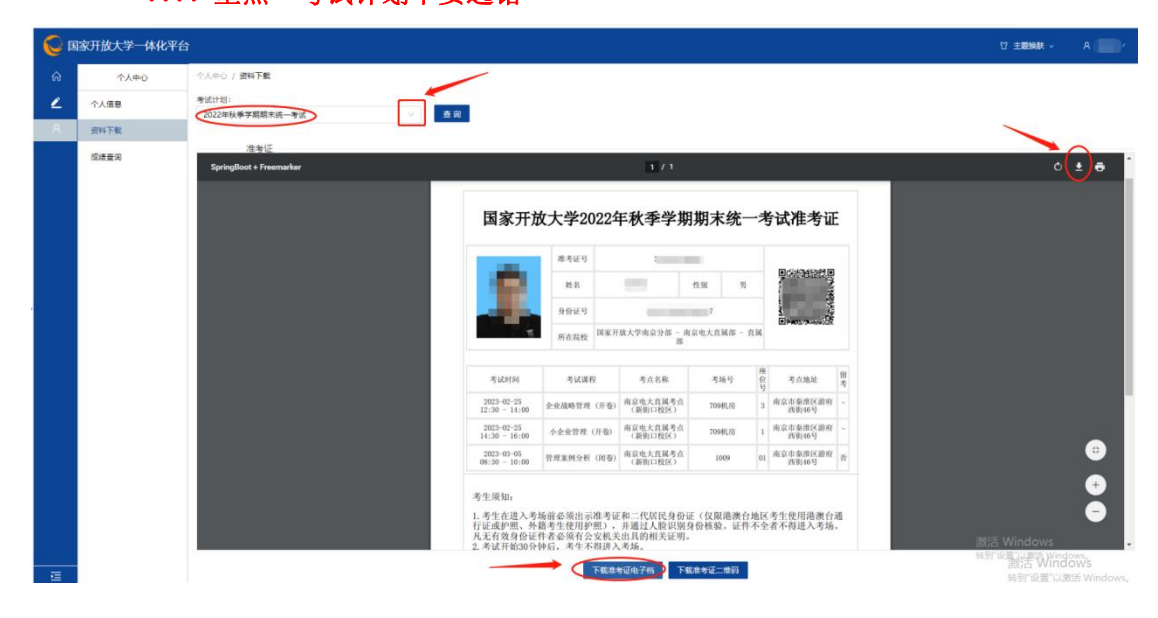